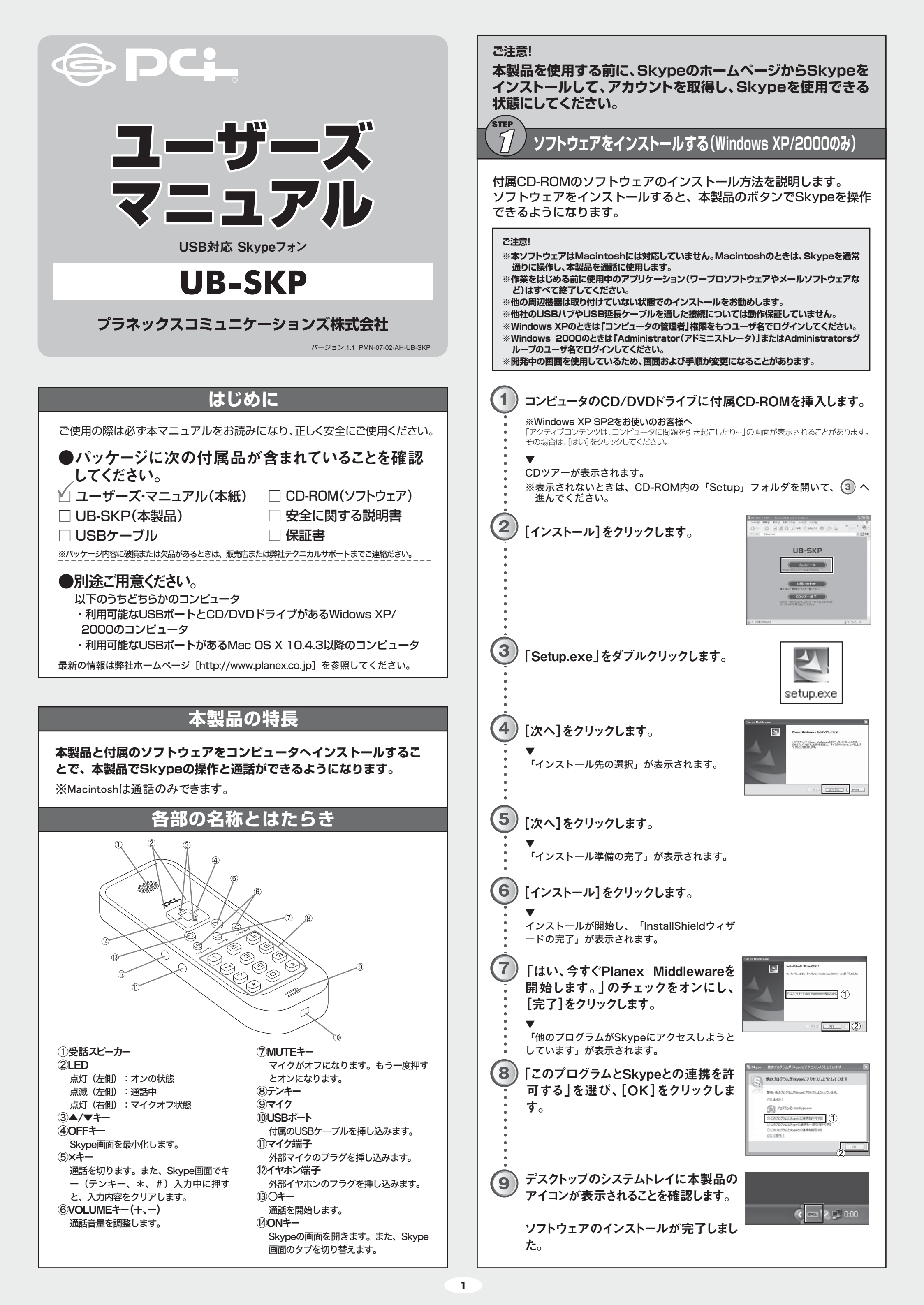

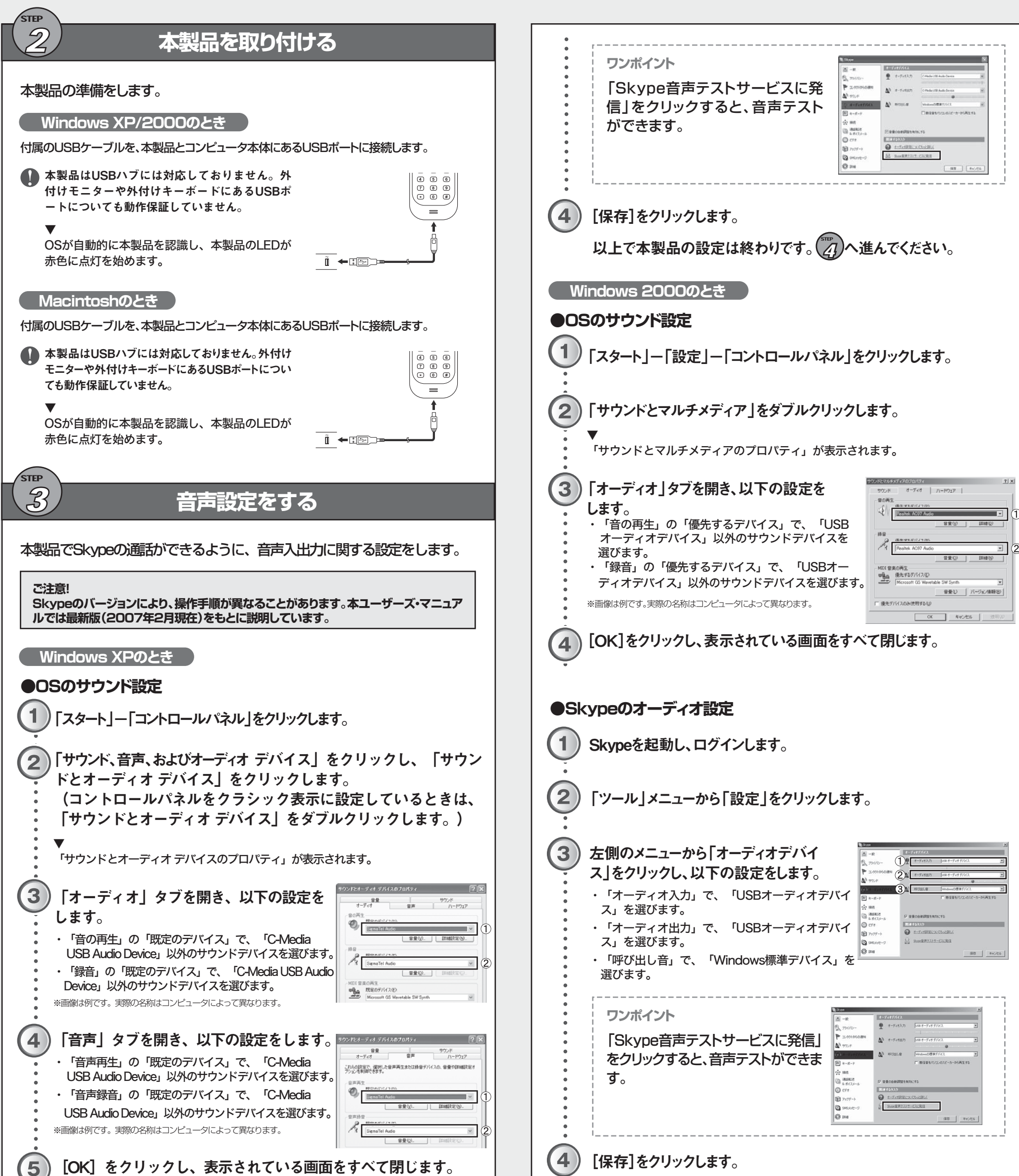

112

2

× (3) 1 ···

@ I-Falkerson

Store 25721-27221

☆ 接続 通話転送 & ポイスメール

●Skypeのオーディオ設定

1 Skypeを起動し、ログインします。

2 「ツール」メニューから「設定」をクリックします。

3 左側のメニューから「オーディオデバイ ス」をクリックし、以下の設定をします。 ・「オーディオ入力」で、「C-Media USB Audio Device」を選びます。 ・「オーディオ出力」で、「C-Media USB Audio Device」を選びます。 ・「呼び出し音」で、「Windows標準デバイス」を

選びます。

以上で本製品の設定は終わりです。 Macintoshのとき ●OSのサウンド設定 1 「アップルメニュー」ー「システム環境設定」をクリックします。 「ハードウェア」の「サウンド」をクリックします。 2 3 A P ( AVIEW) 「出力」タブー「サウンドを出力する装 792FI7x7 . ## 31 置の選択」で、「C-Media USB Audio Device」以外のサウンドデバイスを選 びます。

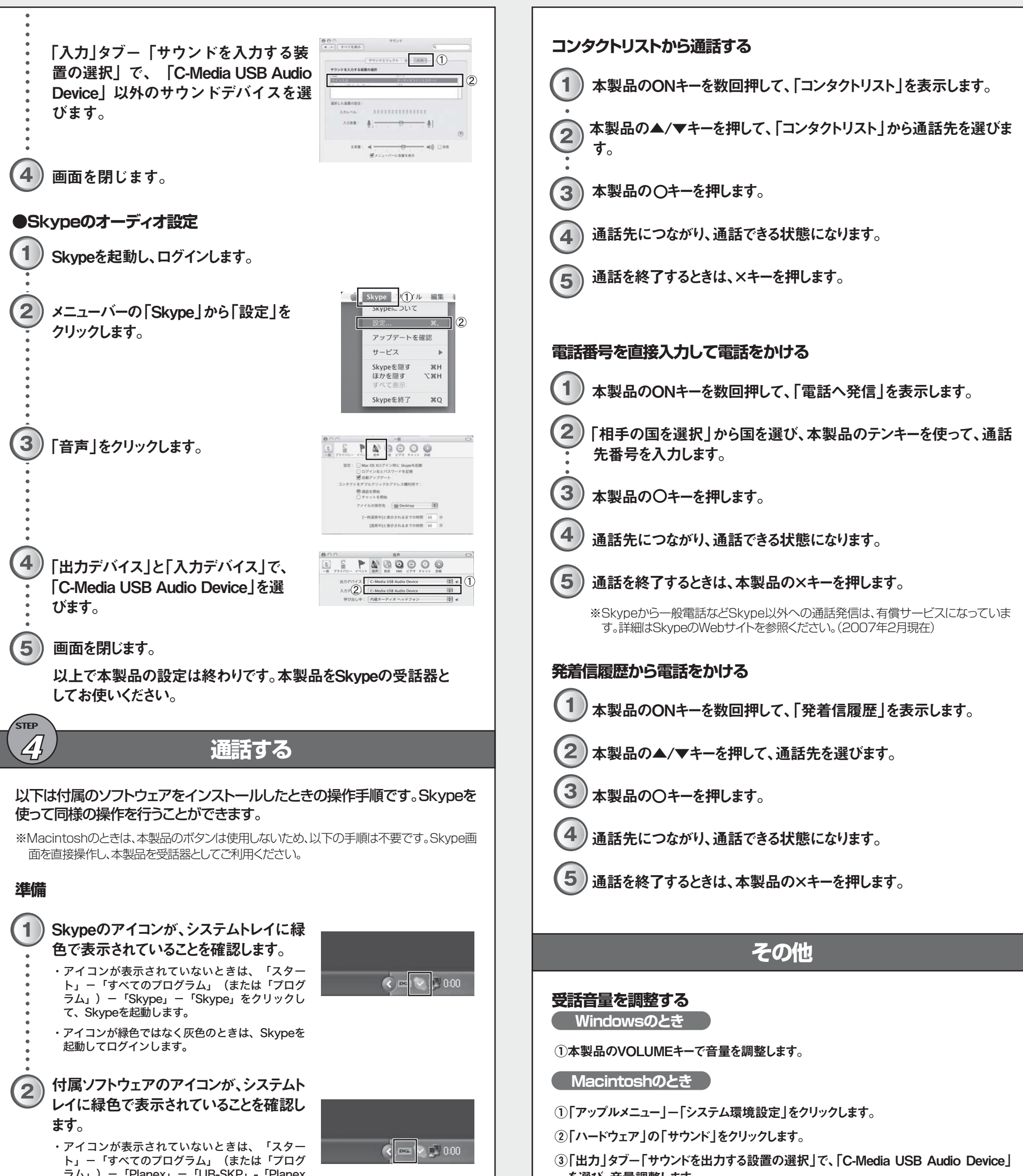

- ラム」) 「Planex」 「UB-SKP」 「Planex Middleware」をクリックします。
- ・アイコンが緑色ではなく灰色のときは、本製品を コンピュータから一度取り外して、再度取り付け ます。

※Windows XPでは、システムトレイのアイコン表示が一部隠されてしまっていること があります。タスクバーの空いているところを右クリックして「プロパティ」を選び、「ア クティブでないインジケーターを隠す」を無効に設定すると、すべてのアイコンが表 示されて確認しやすくなります。

# Skypeの 画面を 表示する

```
1
本製品のONキーを押します。
```

Skypeの画面が表示されます。

※ONキーを押すたびに、Skypeの画面の「コンタクト」タブ→「電話へ発信」タブ→「ラ イブ|タブ→「発信者履歴|タブの順に切り替わります。

を選び、音量調整します。

④画面を閉じます。

# 相手の声が聞こえないとき

Windows XP/2000のとき

① ③ の手順で「サウンドとオーディオ デバイスのプロパティ」(Windows2000のときは 「サウンドとマルチメディアのプロパティ」)を開きます。

②各タブを開いて、音量調整や、ミュートが有効になっていないか確認します。

### Macintoshのとき

①「アップルメニュー」ー「システム環境設定」をクリックします。

②「ハードウェア」の「サウンド」をクリックします。

③「出力」タブー「サウンドを出力する設置の選択」で、「C-Media USB Audio Device」 を選び、音量調整や、ミュートが有効になっていないか確認します。

④画面を閉じます。

# 相手に声が伝わらないとき

## Windows XP/2000のとき

- ①本製品のMute機能がオンになっていないか、本製品のMUTEキーを一度押してみ て、声が伝わるようになるか確認します。
- ②それでも解決しないときは、③の手順で「サウンドとオーディオ デバイスのプロパティ」 (Windows2000のときは「サウンドとマルチメディアのプロパティ」)を開きます。
- ③各タブを開いて、音量調整や、ミュートが有効になっていないか確認します。

### ( Macintoshのとき )

①「アップルメニュー」ー「システム環境設定」をクリックします。

## ②「ハードウェア」の「サウンド」をクリックします。

③「入力」タブー「サウンドを入力する設置の選択」で、「C-Media USB Audio Device」を選び、音量調整や、ミュートが有効になっていないか確認します。

### ④画面を閉じます。

## 音声が頻繁に途切れるとき

ー度本製品を取り外して、別のマイクとスピーカーを使ってSkypeの動作をご確認く ださい。Skypeの動作は、お使いのコンピュータのスペックや、回線品質 (FTTH/ADSL/CATVなどのブロードバンド回線)に影響を受けることがあります。

# 本製品の活用例

Skype以外のメッセンジャーソフトで通話するときに、本製品を受話器として使用する こともできます。

その場合は、別途、メッセンジャーソフトまたはOSの設定で、本製品から音声の入出 力ができるようにする必要があります。

※Windowsのときに使用できる本製品のキーは、MUTEキーだけになります。

# 本製品の取り外し方法

コンピュータの起動中に取り外すときに、特別な操作は不要です。 そのままUSBケーブルをコンピュータから取り外します。

# 付属ソフトウェアの起動について(Windows XP/Windows 2000のみ)

付属ソフトウェアは、コンピュータの起動と同時に起動し、い つでも使えるようにシステムに常駐しています。 通常は特に起動操作を意識する必要はありません。

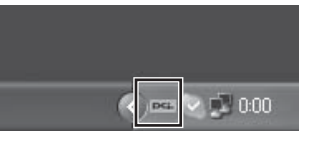

◎付属ソフトウェアを手動で起動させるときは「スタート」 -「すべてのプログラム」(または「プログラム」)-「Planex」-「UB-SKP」-「Planex Middleware」をクリ ックします。

## 付属ソフトウェアの終了(停止)について(Windows XP/Windows 2000のみ)

付属ソフトウェアは、コンピュータの起動と同時に起動し、いつでも使えるようにシステ ムに常駐しています。

通常は特に停止させる必要はありませんので、そのままお使いください。

常駐させておくと、例えば一度本製品を取り外したときでも、次に取り付けたときにす ぐに本製品を使用できて便利です。

◎付属ソフトウェアを停止させるときは、システムトレイのアイコンを右クリック し、「終了する」をクリックします。

# 技術的なお問い合わせ・修理に関するお問い合わせ

製品購入後のご質問は、弊社サポートセンターまでお問い合わせください。 豊富な知識をもったサポート技術者が、お客様の問題を解決いたします。

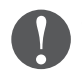

Skypeに関しては、Skypeのヘルプ、サポートへお問合せください。本製 品に関しては、弊社へお問合せください。

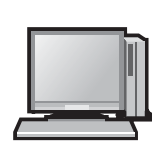

〈お問い合わせフォーム〉 http://www.planex.co.jp/support/techform/ [受付:24時間]

# 付属ソフトウェアのアンインストール方法 (Windows XP/Windows 2000のみ)

付属ソフトウェアのアンインストール方法を説明します。

①システムトレイのアイコンを右クリックし、「終了する」をクリックします。

- ② 「スタート」ー「すべてのプログラム」(または「プログラム」)ー「Planex」 ー「UB-SKP」ー「Uninstall Planex Middleware」をクリックします。
- ③「削除」を選び、 [次へ] をクリックします。
- ④ [はい] をクリックします。
- アンインストールが開始されます。

⑤ [完了] をクリックします。

### アンインストールの完了です。

※ドライバについてはOS標準のものを使っているため、本製品を取り外すだけです。別途アンインスト ール操作は不要です。

# 仕様

| 型番           | UB-SKP                                 |
|--------------|----------------------------------------|
| 機能           |                                        |
| 対応規格         | USB 1.1                                |
| 伝送速度         | USB 1.1:12Mbps                         |
| ハードウェア仕様     |                                        |
| インターフェース     | USB 1.1 (タイプMini-Bコネクタ)×1              |
|              | イヤホン(3.5mmモノラルミニジャック)×1                |
|              | マイク(3.5mmモノラルミニジャック)×1                 |
| 音声部          | スピーカー×1、マイク×1                          |
| キーボード        | 方向キー、音量、テンキーなど                         |
| 電源           | USBバスインターフェースからの供給:DC5.0V              |
| 外形寸法         | 43(W)×108(H)×16(D)mm                   |
| 重量           | 約36g(本体のみ)                             |
| その他          |                                        |
| 対応機種         | USB 1.1/2.0を標準装備したPC/AT互換機およびMacintosh |
| 対応OS         | Windows XP/2000(日本語版)                  |
|              | Mac OS X 10.4.3以降(日本語版)                |
| 保証期間         | 1年間                                    |
| Skype用ソフトウェア |                                        |
| 対応OS         | Windows XP/2000 日本語版                   |
| システム要件       | CPU:PentiumII 400MHz以上、メモリ:128MB以上     |

#### ■注意事項

※本製品のキーボードを使用するには、付属Skype用ソフトウェアのインストールが必要です。 ※表示の数値は理論上の最大値であり、実際のデータ転送速度を示すものではありません。 ※製品仕様は予告無く変更する場合があります。あらかじめご了承ください。 最新情報は、弊社ホームページ(http://www.planex.co.jp)を参照ください。

# 必ずお読みください

## ご注意

- ・本製品の故障・誤作動・不具合・通信不良、停電・落雷などの外的要因、第三者による妨 害行為などの要因によって、通信機会を逃したために生じた損害などの純粋経済損失につ きましては、当社は一切その責任を負いかねます。
- ・通信内容や保持情報の漏洩、改ざん、破壊などによる経済的・精神的損害につきましては、 当社は一切その責任を負いかねます。
- ・ハードウェア、ソフトウェア、外観に関しては、将来予告なく変更されることがあります。
- ・本製品内部のソフトウェア(ファームウェア)更新ファイル公開を通じた修正や機能追加 は、お客様サービスの一環として随時提供しているものです。内容や提供時期に関しての 保証は一切ありません。
- ・輸送費、設定、調整、設置工事などは、お客様負担となります。

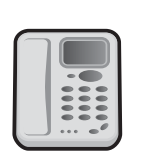

## 〈電話〉 フリーダイヤル:0120-415-977 [受付:月~金曜日、10~12時、13~17時]

\*祝祭日および弊社指定の休業日を除く

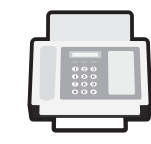

*(FAX)* ファクス番号:03-5766-1615

# 問い合わせ前のお願い

[受付:24時間]

サポートを円滑に行うため、お問い合わせ前に以下のものをご用意ください。お客様のご協力をお願い いたします。

〇弊社製品の製品型番とシリアルナンバー

〇ご使用のコンピュータの型番とオペレーティングシステム名(Windows XP/Meなど) Oご使用のネットワークの環境(回線の種類やインターネットサービスプロバイダ名など) 〇ご質問内容(現在の状態、症状など。エラーメッセージが表示されている場合はその詳細を書きとめてく ださい)

・本製品は日本国内仕様であるため、別途定める保証規定は日本国内でのみ有効です。

#### 著作権等

・本ユーザーズ・マニュアルに関する著作権は、プラネックスコミュニケーションズ株式会 社へ独占的に帰属します。プラネックスコミュニケーションズ株式会社が事前に承諾して いる場合を除き、形態及び手段を問わず、本書の記載内容の一部、または全部を転載また は複製することを禁じます。

・本ユーザーズ・マニュアルの作成にあたっては細心の注意を払っておりますが、本ユー ザーズ・マニュアルの記述に誤りや欠落があった場合もプラネックスコミュニケーション ズ株式会社はいかなる責任も負わないものとします。

・本ユーザーズ・マニュアルの記述に関する、不明な点や誤りなどお気づきの点がございま したら、弊社までご連絡ください。

・本ユーザーズ・マニュアルおよび記載内容は、将来予告なく変更されることがあります。

# プラネックスコミュニケーションズ株式会社

●プラネックスコミュニケーションズ、PLANEX COMMUNICATIONSは、プラネックスコミュニケーションズ株式会社の登録商標です。 ●MicrosoftおよびWindowsは米国Microsoft Corporationの、米国およびその他の国における登録商標または商標です。 ●Macintoshは、Apple Computer,Incの登録商標です。 ●その他、記載されている会社名、商品名は各社の商標または登録商標です。 ●ご注意:ご使用の際は必ず商品に添付された取扱説明書をお読みになり、正しく安全にご使用ください。